## **Pin A Checklist On A Transaction**

Pin a checkliston a transaction to the top the Checklists area. By default, checklists appear in the order they're added with the most recent at the top. A pinned checklist will remain at the top even once new checklists are added.

Who Can Do This? Checklists can be pinned by admins with permission to Fully manage checklists and templates.

To pin a checklist:

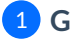

1 Go to a transaction.

2 Hover over the name of the checklist you want to pin.

| Search address, mis, agent, seller, buyer                                                       | 🖸 🏠 Transactions Tasks Unassigned Unreviewed Reports Reference + Add Transaction ? Help 🛞                                                                                                    | Robert Z.  |
|-------------------------------------------------------------------------------------------------|----------------------------------------------------------------------------------------------------|------------|
| View Transaction<br>Edit Transaction<br>Upload Docs<br>Assign Docs                              | 18 Park Street, Phoenix, AZ 85001 (sample) Added on Nov 13, 2022 by Robert Zimmerman Last updoted Oct 18, 2023 by Robert Zimmerman Email docs and notes to this transaction: <u>456/249-IIII/28-TX-</u><br>2337@docs.paperfesspipeline.com |            |
| New Offer<br>Transaction History<br>Deleted Docs<br>Received Emails (0)<br>Download Transaction | General     Listed On:     Nov 13, 2022     Cow       Lisbel:     Single ramly Residential     Accepted On:     Jan 9, 2023       Side:     Listing     Closed On:     Feb 11, 2023                                                        | irsheet    |
| Checklists : + 23% ✓<br>Milestones ☆ ☆ ☆ ☆ ★ ★ ★ ★ ★ ★ ★ ★ ★ ★ ★ ★ ★ ★ ★                        | Seller:         Omni Homes (602) 555-0137           Buyer:         Jennifer and Michael Matthews (602) 555-0136           Sale & Commission         Commission           Commission Summary:         3% lating / 3% buying                 |            |
| Appraisal 11/3 Review Financing Closing Add doc name or task                                    | More Info Admin Info (only visible to admin statt)<br>- Lackbox #1910<br>- Seller's prefer showings on Tuesday, Wednesdays, and Thursdays<br>anytime between 9am and 5pm. Comer of this page.                                              | ion, click |
| <ul> <li>Sample pending checklist</li> </ul>                                                    | Listing Agents 💿                                                                                                    |            |
| Sellers Property Disclosure signed by                                                           | Tammy Sheldon (sample user) 🖂 tammy <u>367@example.com</u> [] (602) 555-0134                                                                                                    |            |
| Dual agency addendum (if applicable)                                                            | Jonathan Carey (sample user) 🖂 jonathan.367@example.com 📋 (602) 555-0135                                                                                                    |            |

3 Click [the pin icon] that appears when you hover over the checklist's name. The pinned checklist will remain at the top of the transaction's Checklists area.

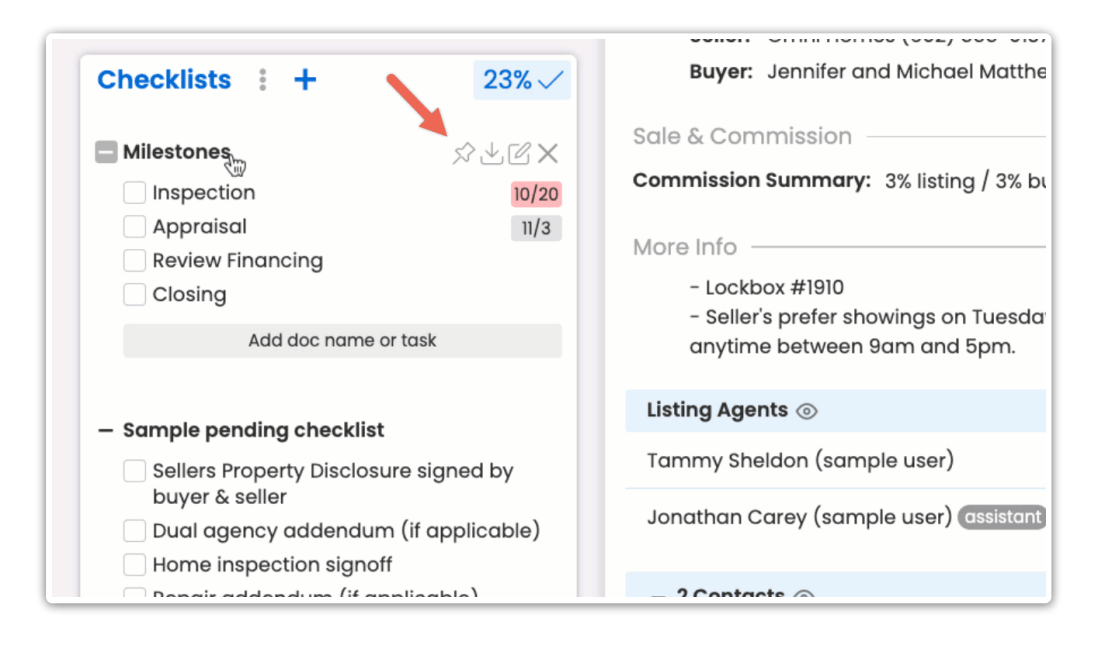